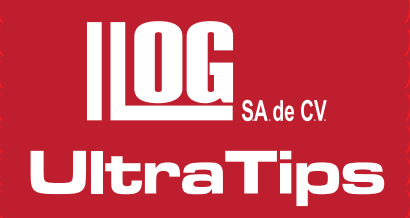

# CALIBRACIÓN AUTOMÁTICA EN DISTANCIA CON EQUIPO PHASOR XS.

Como recordamos el equipo Phasor XS tiene como primordial funcionamiento el método o principio de ultrasonido como **Phased Array (Arreglo de Fase)**, el cual puede trabajar con un solo transductor y diversas cantidades de cristales, es decir que en un solo transductor puede contener desde 8 hasta 64 cristales los cuales oscilan gracias a diferentes retardos de tiempo que el equipo genera electrónicamente y el tipo de presentación de la información es denominado **S Scan (barrido sectorial).** Pero también tiene el principio de ultrasonido convencional, el cual trabaja con un transductor de 1 y 2 cristales como máximo y la información representada es denominada como A Scan (Barrido A). Por tal motivo en el presente ultratips realizaremos la calibración automática en distancia utilizando el equipo Phasor XS en modo convencional.

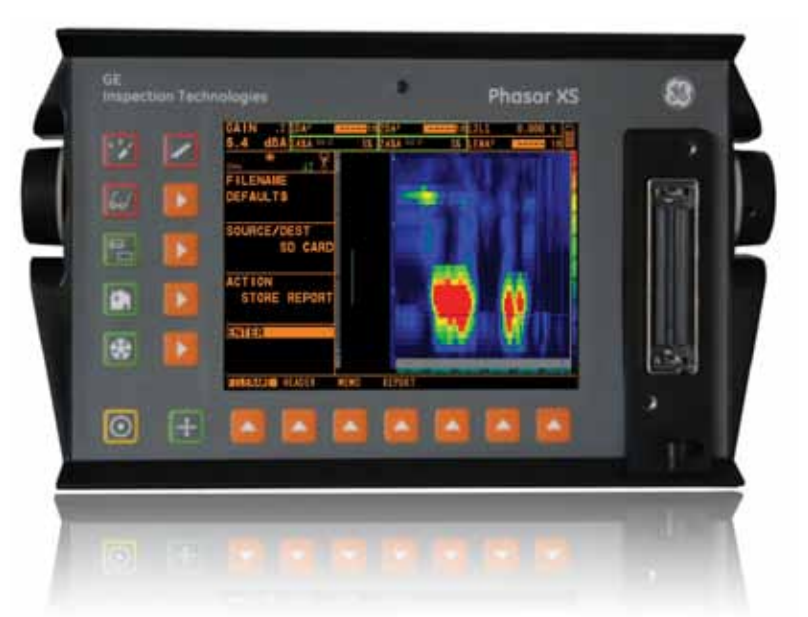

Para ello utilizaremos en equipo **Phasor XS**, un cable coaxial Lemo 00 – BNC, un transductor modelo T21060 de 2.25 Mhz. y un bloque patrón DSC.

Lo primero que debemos realizar es encender el equipo, en la pantalla principal seleccionaremos la opción **Conventional** presionando la tecla que se encuentra en el costado izquierdo de la opción.

Realizaremos el procedimiento de calibración como una receta de cocina la cual debemos seguir paso a paso.

En la pantalla inicial apreciamos 6 menús los cuales están posicionados en la parte inferior horizontal de la pantalla, estos son: **Setup, Gates, Eval, Dac/Tcg, Files** y **Config**. Y 4 submenús en la parte lateral derecha vertical y son: **Range, Probe Delay, Velocity y Display Delay**.

Esta es la pantalla que siempre encontraremos al encender el equipo y seleccionar la opción de UT convencional.

En el menú de SETUP seleccionaremos el menú Range.

En los submenús del menú Range debemos tener la siguiente información:

- Range: Debe ser 10" o su equivalente en mm
- Presionamos la tecla de HOME (casita) y en el menú Eval seleccionaremos el menú Trig.
- Probe Angle: debe estar en 60°
- Thickness: Debe estar en 1.000" o (25.4 mm)

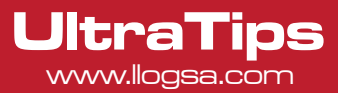

En el menú **Results** 

-Reading 1: seleccionamos A%A -Reading 2: SA

Presionamos la tecla de **HOME** (icono casa) para regresar al menú inicial y seleccionamos nuevamente el menú **Setup** y posteriormente el menú **AutoCal** 

- S-Ref 1 Debe tener un valor de 1.000" (25.4mm)
- S-Ref 2 Debe tener un valor de 5.000" (127.0mm).

Tomando nuestro transductor y posicionándolo en nuestro bloque tal y como lo muestra la imagen debemos identificar las 2 indicaciones referentes a 1" y 5" (imagen de la derecha).

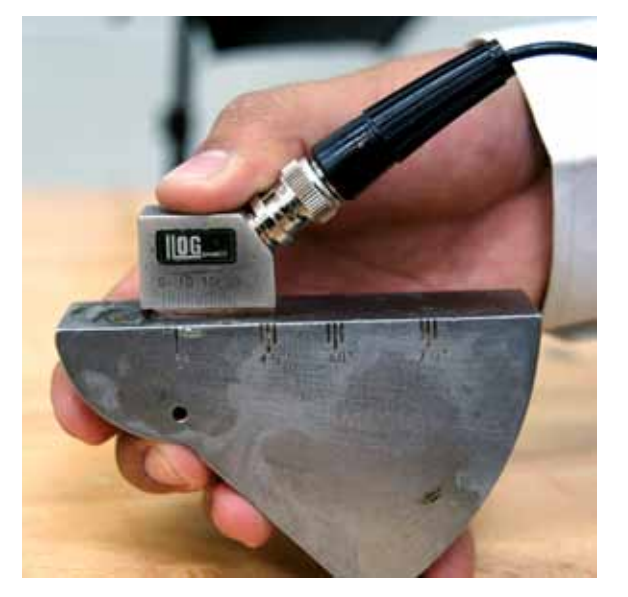

| <br> |       | <br> | <br> | <br> |  |
|------|-------|------|------|------|--|
|      |       |      |      |      |  |
|      |       |      |      |      |  |
|      |       |      |      |      |  |
|      |       |      |      |      |  |
|      |       |      |      |      |  |
|      |       |      |      |      |  |
|      |       |      |      |      |  |
|      |       |      |      |      |  |
|      |       |      |      |      |  |
|      |       |      |      |      |  |
|      |       |      |      |      |  |
|      |       |      |      |      |  |
|      |       |      |      |      |  |
|      |       |      |      |      |  |
|      |       |      |      |      |  |
|      |       |      |      |      |  |
|      |       |      |      |      |  |
|      |       |      |      |      |  |
|      |       |      |      |      |  |
|      |       |      |      |      |  |
|      |       |      |      |      |  |
|      |       |      |      |      |  |
|      |       |      |      |      |  |
|      |       |      |      |      |  |
|      |       |      |      |      |  |
|      |       |      |      |      |  |
|      |       |      |      |      |  |
|      |       |      |      |      |  |
|      |       |      |      |      |  |
|      |       |      |      |      |  |
|      |       |      |      |      |  |
|      |       |      |      |      |  |
|      |       |      |      |      |  |
|      |       |      |      |      |  |
|      |       |      |      |      |  |
|      |       |      |      |      |  |
|      |       |      |      |      |  |
|      |       |      |      |      |  |
|      | 4     |      |      |      |  |
|      | 4     |      |      |      |  |
|      |       |      |      |      |  |
|      | 1. 1. |      |      |      |  |
|      | 11 +  |      |      |      |  |
|      | 11    |      |      |      |  |
|      | 11    |      |      |      |  |
|      |       |      |      |      |  |

Estas además de ser identificadas deben ser manipuladas de la siguiente manera:

Debemos maximizar la amplitud de la indicación moviendo el transductor hacia atrás, hacia adelante y girarlo en su mismo eje hasta que encontremos la mayor amplitud de las indicaciones, ya que encontramos la mayor amplitud debemos subir o bajar el valor de la ganancia hasta dejar la primera indicación entre en 60 y 70 % de amplitud de pantalla

|   |   |     |         |   |     |  | 2     |
|---|---|-----|---------|---|-----|--|-------|
|   | • | 63  | -       | - |     |  |       |
|   |   |     |         |   |     |  | 10.0  |
|   |   |     | 1111    |   |     |  |       |
|   | - | · - | 1111    |   |     |  | 1111  |
|   |   |     |         |   |     |  |       |
|   |   |     |         |   | ÷.  |  | 1.1.1 |
|   | - |     |         |   |     |  | 161   |
|   |   |     |         |   |     |  |       |
|   | - |     | <br>in. |   | • : |  |       |
| 1 | - | 1   |         |   |     |  | 15    |

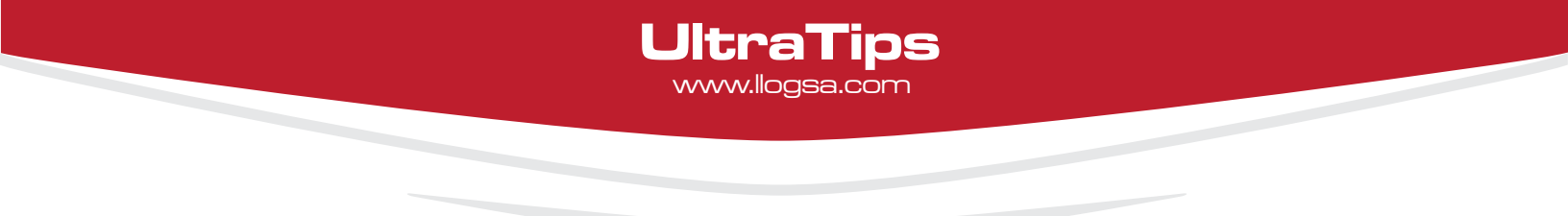

Ya que identificamos las 2 indicaciones manipularemos la compuerta **"A"** hasta que esta intercepte a la primera indicación referente a 1" debemos verificar que al manipular la compuerta **"A"** de la primera a la segunda indicación esta intercepte ambas indicaciones ya que regularmente la compuerta esta a una amplitud muy grande y no es posible interceptar la segunda indicación, si es necesario manipular la amplitud de la compuerta debemos seleccionar el menú **Gate A** y el Submenú **A Threshold.** 

|                                       | _        |      |   |     |          |   |    |   |   |   |
|---------------------------------------|----------|------|---|-----|----------|---|----|---|---|---|
|                                       | Į        |      |   | l   | [``      |   |    |   |   |   |
|                                       |          |      |   |     |          |   |    |   |   |   |
|                                       |          | •    |   |     |          |   |    |   |   |   |
|                                       | <b>\</b> | ll · | · | Ι.  | <b>.</b> |   | 1. |   |   |   |
|                                       |          |      |   |     |          |   |    |   |   |   |
|                                       |          | : •  |   | : ' | -        |   | -  |   |   |   |
|                                       |          |      |   |     |          |   |    |   |   |   |
|                                       |          |      |   |     |          |   |    |   |   |   |
|                                       |          |      |   |     |          |   |    |   |   |   |
|                                       |          | É    |   | :   |          |   |    | : | - | : |
|                                       |          |      |   |     |          |   | ľ  | Ì | Ì |   |
|                                       |          |      |   |     |          |   |    |   |   |   |
|                                       | •        | •    | • |     |          |   |    |   |   |   |
|                                       |          | 1.   |   | 1   |          |   | ۱. |   |   |   |
|                                       |          |      |   |     |          |   |    |   |   |   |
|                                       | -        | -    | - | -   | -        | - | -  | - | - |   |
|                                       | •        | •    | • |     |          |   |    |   |   |   |
|                                       |          |      |   |     |          |   |    |   |   |   |
| •                                     |          |      |   |     |          |   |    |   |   |   |
| · · · · · · · · · · · · · · · · · · · |          | •    |   |     |          |   |    |   |   |   |
|                                       |          | ŧ.   |   |     |          |   |    |   |   |   |

Una vez verificado el paso anterior y modificado si es necesario. Regresaremos al menú **AutoCal** y daremos un clic en la tecla de lado izquierdo de la opción **Record**, esta presentara el mensaje siguiente:

S- Ref 1? Donde nos pregunta si deseamos guardar la referencia No. 1 equivalente a 1", para guardar la primer referencia damos otro clic en la opción Record hasta que aparezca el mensaje S- Ref 2? esto significa que la referencia No. 1 ha sido almacenada y ahora debemos almacenar la referencia No. 2 equivalente a 5" para ello debemos manipular la compuerta "A" con la opción Gate A Start hasta que esta intercepte la segunda Indicación y presionaremos la opción Record, en la parte horizontal de la pantalla veremos el mensaje siguiente: AutoCal Complete, si por alguna razón el equipo nos muestra un mensaje diferente debemos revisar nuestro proceso y verificar algún paso omitido o mal realizado.

## Conclusión

Podemos concluir que la calibración automática es una de las dos maneras de realizar la calibración en distancia con el equipo **Phasor XS**, más eficiente y más rápida de realizar.

## www.llogsa.com

### Oficina Matriz:

Llog, s.a. de c.v Cuitlahuac No. 54 Aragón La Villa México D.F. 07000 T. +5255.57501414,

#### Sucursal Ecuador:

Llog, s.a. de c.v Amazonas 4545 y Pereira 3er Piso, Oficina 314 Quito, Ecuador

#### Sucursal Villahermosa:

Llog, s.a. de c.v Sindicato Hidráulico No. 204 Adolfo López Mateos Villahermosa. Tab. 86040 T. +52993.3122515 F. +52993.3122515

#### Sucursal Monterrey:

Llog, s.a. de c.v Río Hudson No. 487 SPGG, Nuevo León 66220 T. +5281.83562135, 83355961 F. +5281.83355428

#### Centro de Capacitación:

Llog, s.a. de c.v Cuauhtémoc No. 93 Aragón La Villa México D.F. 07000 T. +5255.57502981 F. +5255.57502980